## 實體圖書館系統 eLibrary plus 使用方法

開啟瀏覽器,輸入網址:<u>e-learning.slc.edu.hk/</u>登入帳號:sXXXXX(X 為 5 位學生證號碼)
密碼 slc#XXXX(X 為身分證頭 4 個數字)

2.揀選「eLibrary plus」

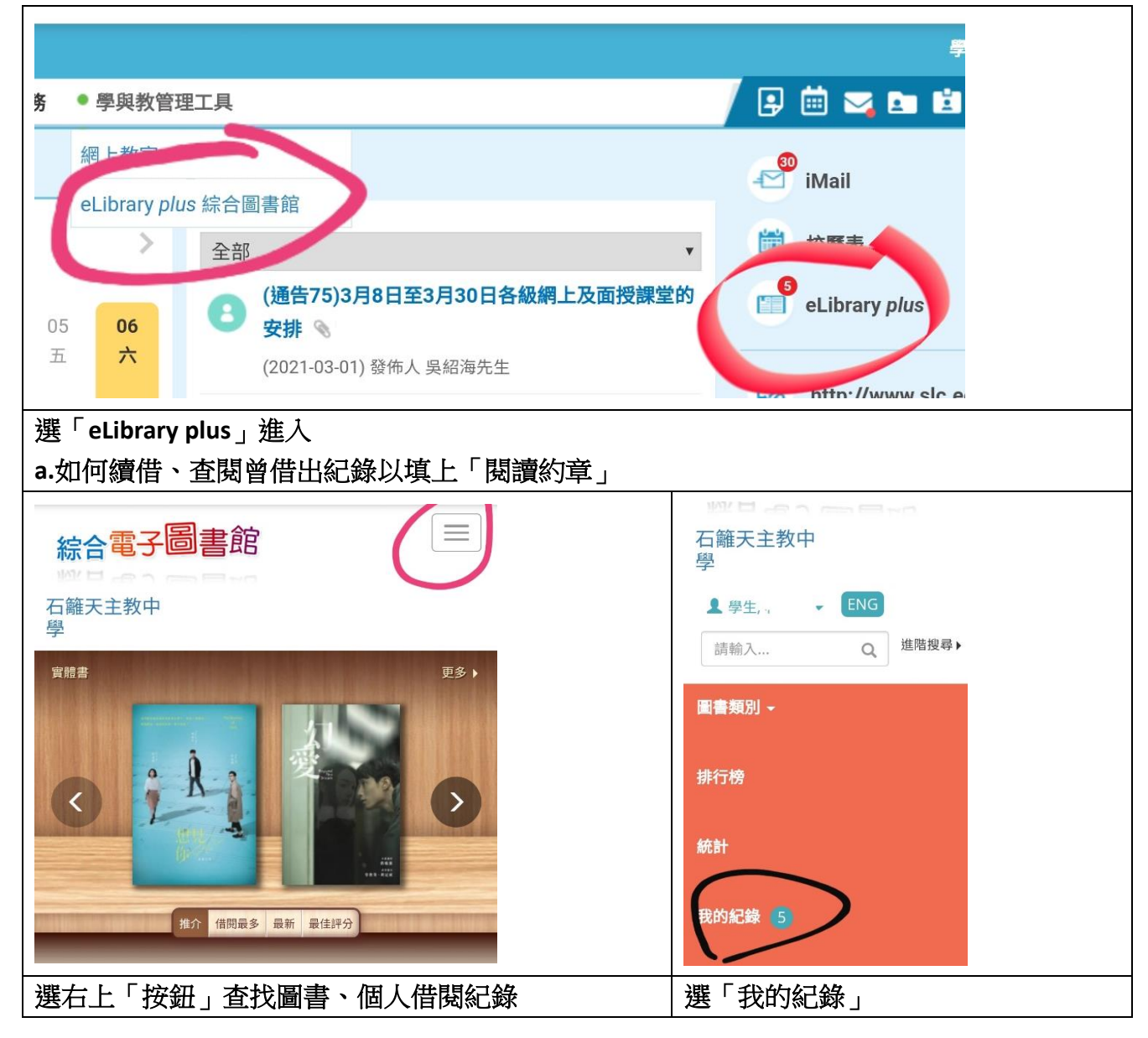

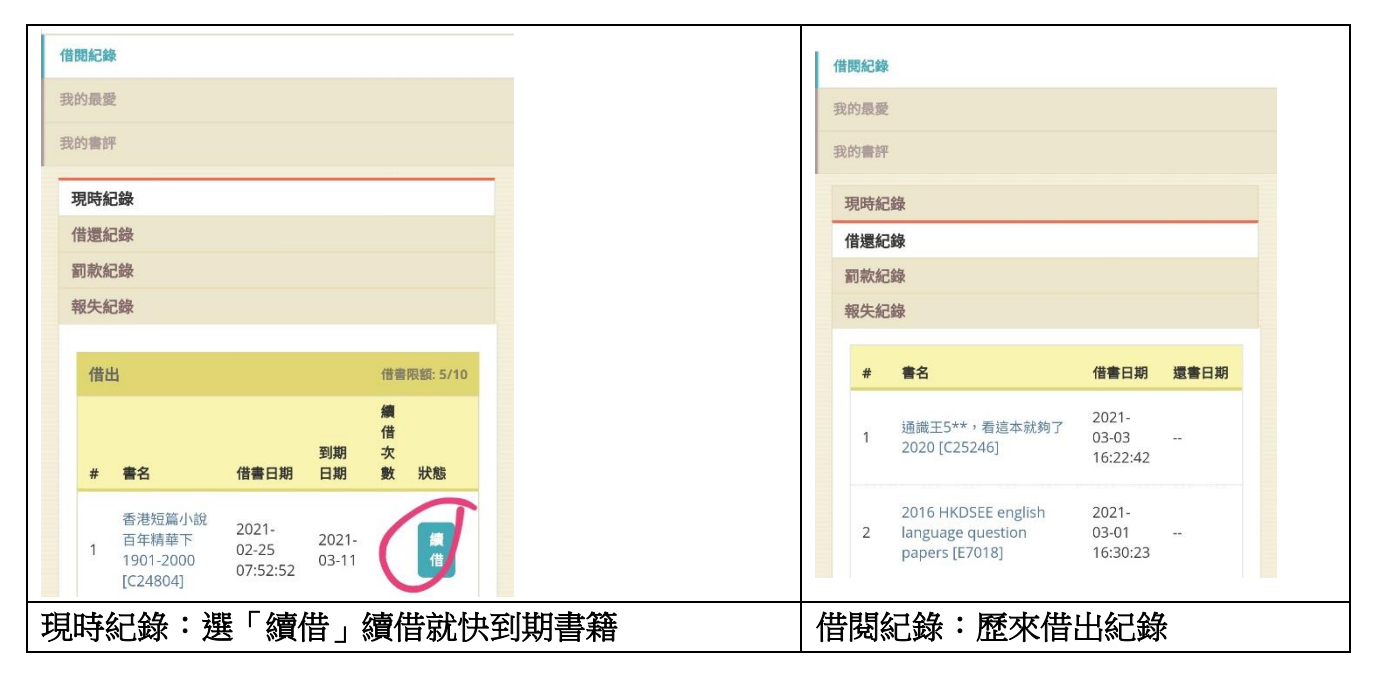

| b.如何查找本館藏書、預約被借出圖書       |                                       |                              |
|--------------------------|---------------------------------------|------------------------------|
| 石籬天主教中<br>學              | 搜尋結果 27 本書                            |                              |
| 軍書類D -                   | · · · · · · · · · · · · · · · · · · · | 哆啦A夢科學任意門17:                 |
| 排行路                      | 無敵點心製造機                               | 無敵點心製造機                      |
| בסירואנ                  |                                       | 作者: 藤子·F·不二雄, 日<br>本小學館      |
| 性厚風 偉 獅 心 >              |                                       | 出版社: 遠流                      |
| 1 2 3 4 5 6 7 8 9 0      |                                       | 類別:                          |
|                          | CERTBO//COM                           | 索書號: 411.3 4423              |
| 手田水口廿卜山戈人心               |                                       | ISBN: 9789573283447          |
| 日戸木火土竹十大中                |                                       | ★★★★★★★ (0 書評, 曽<br>被借閱 0 次) |
| 速 诵 難 全 廿 日 己 一 🗵        |                                       |                              |
|                          |                                       | 哆啦A夢科學任意門18:                 |
| 符 123 , 素簡中文 (香港) 。 ● 前往 |                                       | 急急電流發射器                      |
| 輸入書名或作者部分字眼,然後「前往」       | 點選書名或封面                               | ・進入「詳細資料」                    |

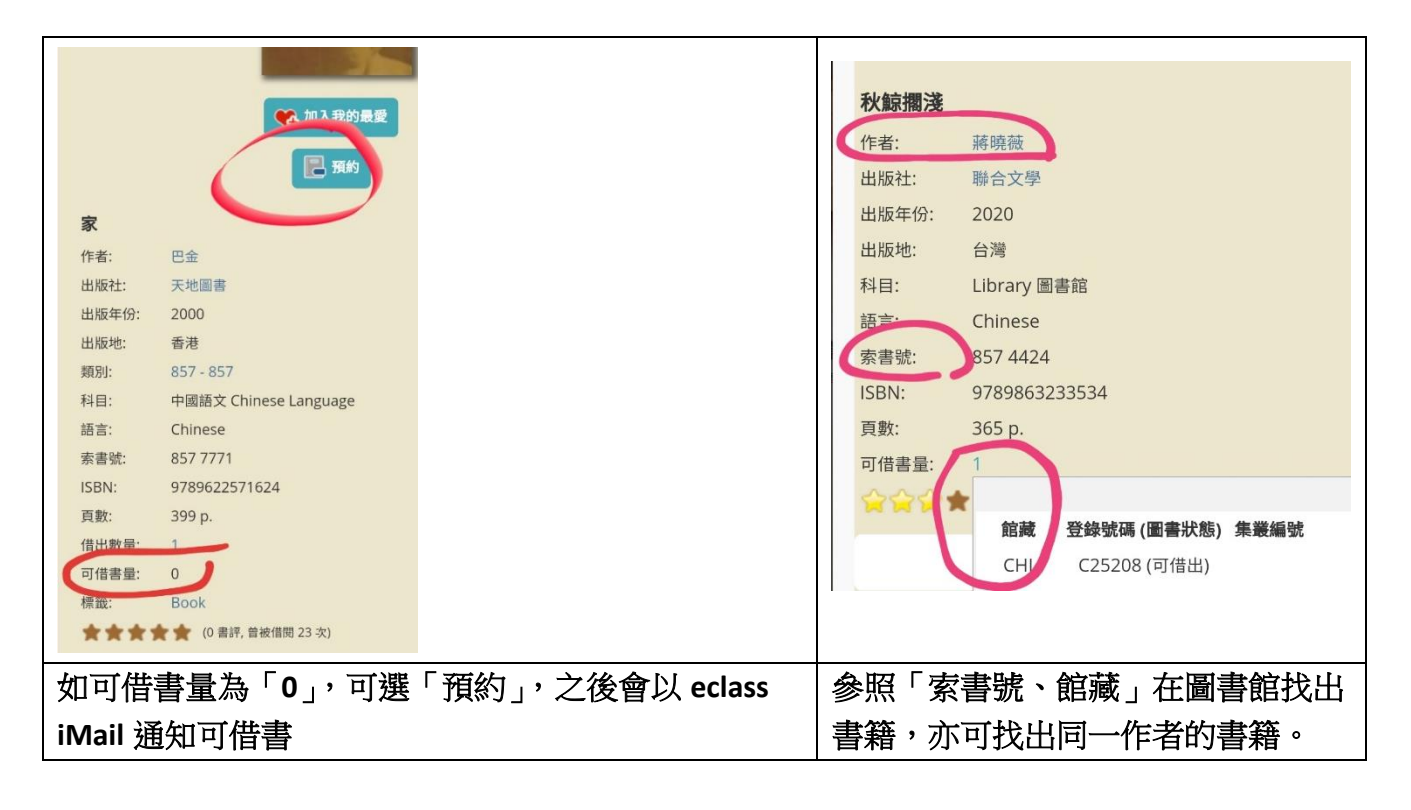

## c.手機或平板電腦免費安裝「eClass Student」流動應用程式,只能查閱已借書籍。

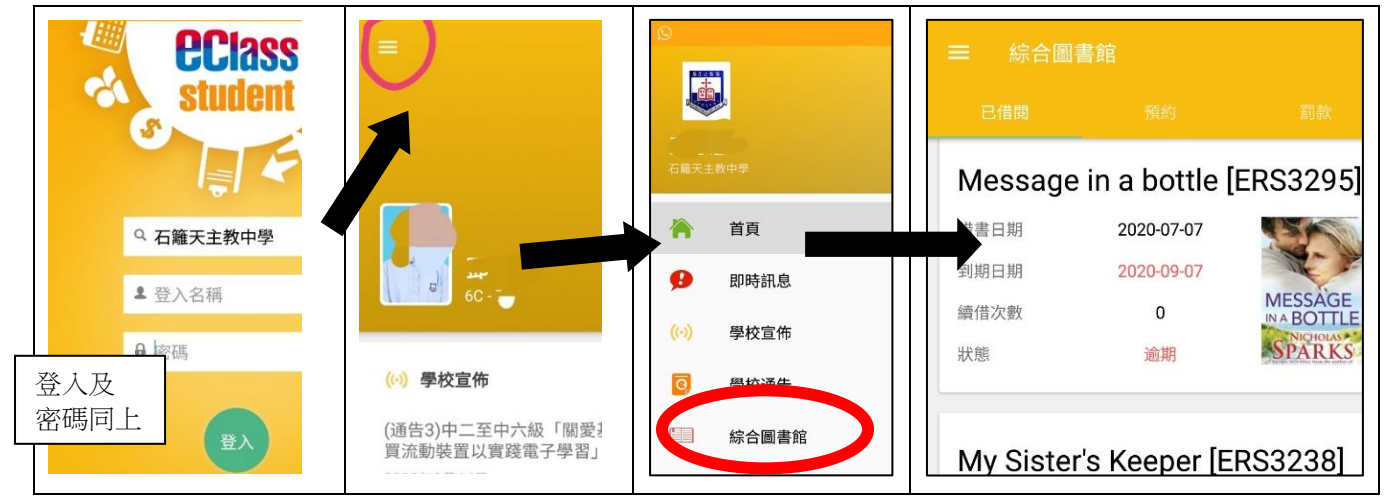